## Noodcontacten ICE instellen op Android en iPhone

zondag 24 mei 2020 door <u>Jeanet Woldring</u> <u>15 reacties</u> Leestijd: 4 minuten

Ooit nagedacht over wat er zou kunnen gebeuren als je een ongeluk of een andere noodsituatie hebt gehad waardoor je niet meer met hulpverleners kunt communiceren? Misschien heb je voor dit soort noodgevallen al eens de stap gezet om een ICE-contact (In Case of Emergency) in de contactenlijst op je mobieltje in te stellen. Hoe doe je dat en hoe zit dat met de schermbeveiliging?

## ICE-contact toevoegen alleen niet voldoende: oplossing?

Helaas is zo'n ICE-contact toevoegen alleen niet meer voldoende. De meeste mobieltjes zijn tegenwoordig met een pincode, vingerafdruk of gezichtsherkenning beveiligd. Die beveiliging is belangrijk en nu juist bedoeld om te voorkomen dat derden toegang tot gevoelige gegevens op je mobieltje zouden kunnen krijgen. Voor iedereen met een Android of iPhone mobieltje is er echter een oplossing. In dit artikel laten we zien hoe je eenvoudig je ICEcontacten toch toegankelijk kunt maken voor hulpverleners of omstanders vanaf een vergrendeld mobieltje. Zo kunnen zij ook als je niet aanspreekbaar bent en je mobiel vergrendeld is, toch familie op de hoogte stellen.

## Hoe een noodgeval ICE-contact instellen op iPhone?

- 1. Ga naar "Instellingen"
- 2. Ga naar "Noodmelding"
- 3. Ga naar "Wijzig contact voor noodgevallen" (onder het kopje "SOS-CONTACTPERSONEN")
- 4. Druk op "Wijzig" rechtsbovenin

- 5. Belangrijk: zorg ervoor dat het schuifje "**Toon bij** vergrendeling" op groen staat
- 6. Druk onderaan het scherm op het groene plusje "voeg SOScontactpersoon toe" en selecteer daarna in je contactenlijst de persoon die je als noodcontact wilt markeren (tip: zorg ervoor dat het noodcontact inclusief het landnummer - bijvoorbeeld +31 voor Nederland - in je contactenlijst staat)
- 7. Selecteer je "Relatie" met het noodcontact (bijv. partner, vader/ moeder, broer/zus, arts etc.)
- 8. Je hebt nu je noodcontact aangemaakt! Om meerdere noodcontacten aan te maken, herhaal je de stappen 6 en 7 totdat je lijst compleet is
- 9. Optioneel: voeg in het "Medical Id scherm" nog andere belangrijke zaken voor hulpverleners en omstanders toe, zoals:
  - Geboortedatum
  - Medische aandoeningen
  - Allergieën en reacties
  - Medicijnen
  - Bloedgroep
  - Gewicht
  - Lengte
- 10. Druk op "Gereed" rechtsbovenin

Om te testen of je medische ID alle informatie bevat die je hebt toegevoegd, vergrendel je je mobieltje en maak je deze vervolgens weer wakker om het Touch ID / Face ID of toegangscode vergrendelingsscherm in beeld te krijgen. Om te voorkomen dat je toestel gelijk ontgrendelt, kun je ook een ander vragen je mobieltje "wakker te maken". Je ziet dan "**Noodgeval**" linksonder in beeld komen, waarmee het SOS-scherm te openen is. Linksonder zie je nu: \* **Medische ID**. Druk hierop om je noodcontacten en medische noodinformatie te openen. Deze informatie is nu rechtstreeks vanuit het vergrendelde toestel in te zien en contacten kunnen vanaf hier gelijk gebeld worden.

## Hoe een noodgeval ICE-contact instellen op Android?

Controleer of de contacten die je wilt gaan gebruiken in het adresboek staan. En dat het telefoonnummer inclusief het landnummer - bijvoorbeeld +31 voor Nederland - in die lijst staat. Bij Android toestellen zijn er verschillende manieren, afhankelijk van de Android versie (en soms ook van het type telefoon). Dit zijn de twee meest gangbare methodes:

Vanuit het Instellingen menu

- 1. Ga naar "Instellingen"
- 2. Ga naar "Over de telefoon" (onderaan het scherm)
- 3. Druk op "Noodinformatie"
- 4. Druk op "Contacten voor noodgevallen"
- 5. Druk op "**Contact toevoegen**" en selecteer de persoon die je als noodcontact wilt markeren
- 6. Je hebt nu je noodcontact aangemaakt!
- 7. Druk op "Gereed" rechtsbovenin

Vanuit het startscherm

- 1. Activeer het vergrendelde scherm. Veeg naar boven
- 2. Je krijgt nu de vraag om de pincode of vingerafdruk in te geven. Dit doe je niet
- 3. Druk op "NOODGEVAL"
- 4. Bovenaan het scherm dat nu verschijnt staat "INFORMATIE BIJ NOOD". Klik dit aan
- 5. Nu wordt het blokje rood, druk er nog een keer op
- 6. Klik in het volgende scherm op het pennetje rechtsboven
- 7. Nu moet je wel de pincode/vingerafdruk invoeren
- 8. Op het scherm **"Informatie bij nood"** kun je medische informatie toevoegen en contacten koppelen
- 9. Druk op "+ Contact toevoegen"
- 10. Selecteer het gewenste contact door het aan te klikken
- 11. Herhaal dit als je meerdere ICE-contacten wilt
- 12. Klaar

Om te testen of je ICE informatie goed is opgeslagen, vergrendel je je mobieltje en veeg je omhoog vanaf het vergrende scherm. Je ziet nu "**NOODGEVAL**" in beeld komen, klik daarop. Vervolgens zie je "**Noodinformatie**", druk daarop. Dan kun je noodcontacten rechtstreeks vanuit het vergrendelde toestel bellen.

De ICE-namen en bijbehorende telefoonnummers zijn te zien door mensen die jouw noodinformatie openen. Je kunt dit gedeeltelijk anonimiseren. Sla het telefoonnummer van bijvoorbeeld jouw partner nog een keer op in het telefoonboek met de naam Partner. Koppel dit aan de **"INFORMATIE BIJ NOOD".** 

Er zijn apps beschikbaar waarin je deze informatie ook kunt invoeren. Bij Apple geldt dat de apps niet gratis zijn en dat ze niet allemaal even goed uit de verf komen. Dat laatste geldt ook voor de PlayStore apps voor Android telefoons. Daar zijn de apps wel gratis. Als jouw smartphone geen "In geval van nood" opties biedt, adviseren wij te overwegen om een nieuwe smartphone aan te schaffen. De kans is groot dat je dan ook andere (veiligheids)issues hebt namelijk. Kijk hier naar de <u>telefoons</u> die nu verkrijgbaar zijn.